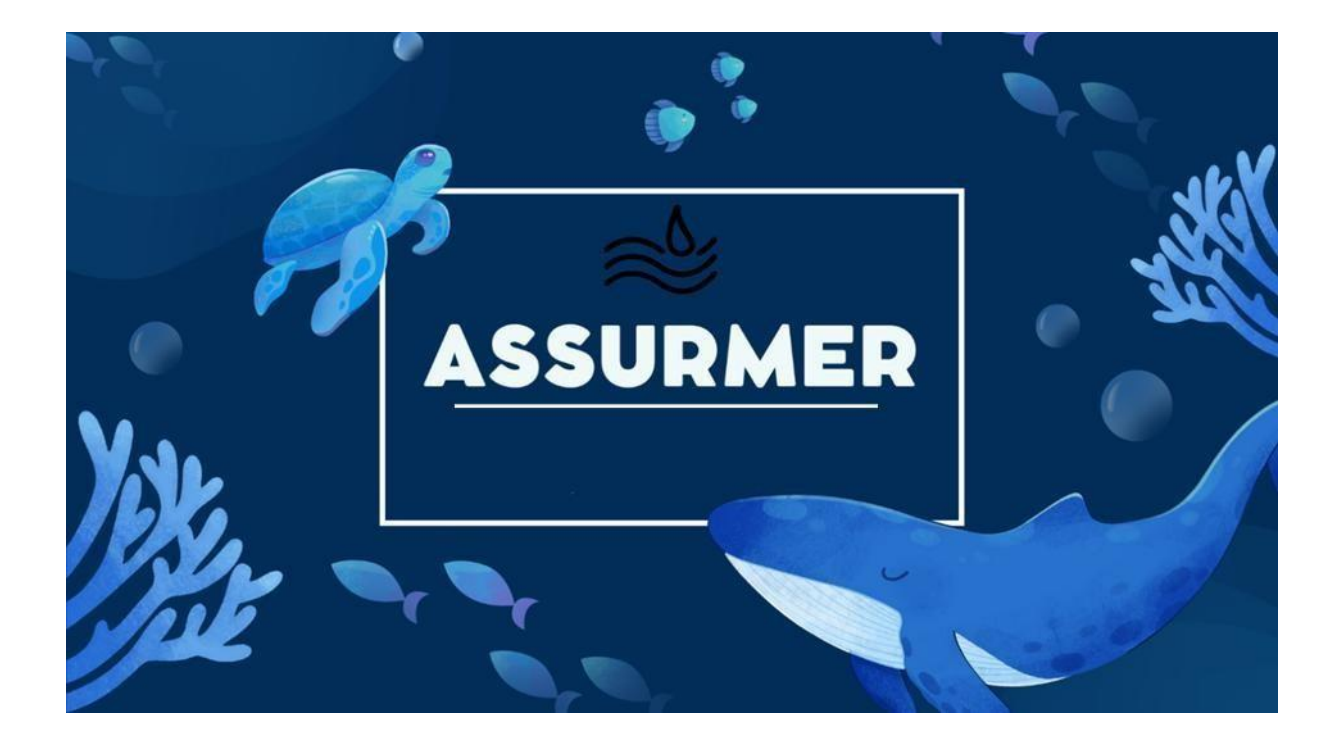

# PROCEDURE D'INSTALLATION ET CONFIGURATION DU SERVICE RDS

**BTS SIO SISR** 

Elijah B - Abdou A – Aymeric

# Planning d'exécution :

| Réf | Technicien         | Bref description                                       | Dates    |
|-----|--------------------|--------------------------------------------------------|----------|
| 1   | Abdou A, Aymeric P | Création du document + procédure RDS 1, 2 et<br>Broker | 13/11/24 |
| 2   | Abdou A            | Réalisation Du test d'integration                      | 13/11/24 |
| 3   | Abdou A            | Réalisation du guide d'utilisateur                     | 27/11/24 |
| 4   | Abdou A            | Réalisation du planning de repartition des tâches      | 27/11/24 |
| 5   | Elijah B           | Etude de RDS                                           | 27/11/24 |

## Relecture et validation :

|            | Nom     | Dates    | Note | Check |
|------------|---------|----------|------|-------|
| Auteur     | Abdou A | 27/11/24 |      | OK    |
| Relecteur  |         |          |      |       |
| Validation |         |          |      |       |

# Table des matières

| Etape 1 : Gérer les serveurs                                       | 2 |
|--------------------------------------------------------------------|---|
| Etape 2 : Installation du rôle RDS sur le serveur RDS Broker       | 3 |
| Etape 3 : Configuration des services RDS sur le serveur RDS Broker | 9 |

## Etape 1 : Gérer les serveurs

- Pour simplifier l'installation des rôles et services RDS sur les serveurs RDS1, RDS2, RDS Broker et la passerelle, il est recommandé d'ajouter ces serveurs à la gestion centralisée. Ainsi, les configurations et modifications pourront être effectuées depuis une seule machine sans avoir à accéder directement à chaque serveur.
- Pour ce faire, rendez-vous sur vos machines RDS, accédez au tableau de bord du Gestionnaire de serveur, puis cliquez sur "Ajouter d'autres serveurs à gérer". :

| Gestionna                                                                | iire de serveur ▸ | Tableau de bord                            |
|--------------------------------------------------------------------------|-------------------|--------------------------------------------|
| Tableau de bord                                                          | BIENVENUE DANS GE | STIONNAIRE DE SERVEUR                      |
| Serveur local     Tous les serveurs     IIS     Services Bureau à distan | DÉMARRAGE         | 1 Configurer ce serveur local              |
| Services de fichiers et d >                                              | KAPIDE            | 2 Ajouter des rôles et des fonctionnalités |
| 👫 Services de stratégie et                                               |                   | 3 Ajouter d'autres serveurs à gérer        |
|                                                                          | NOUVEAUTÉS        | 4 Créer un groupe de serveurs              |
|                                                                          |                   | 5 Connecter ce serveur aux services cloud  |
|                                                                          | EN SAVOIR PLUS    |                                            |

Ensuite, choisissez les ordinateurs présents dans l'Active Directory en saisissant leurs noms, ajoutez-les, puis cliquez sur "OK". :

| Ajouter des serveurs                                                                    |                     |                                   | -     |     | ×    |
|-----------------------------------------------------------------------------------------|---------------------|-----------------------------------|-------|-----|------|
| Active Directory DNS Importer                                                           |                     | Sélectionné                       |       |     |      |
| Emplacement : Assurmer > Système d'exploitation : Tous                                  | <i>©</i>            | Ordinateur<br>ASSURMER.FR<br>RDS1 | (4)   |     |      |
| Nom (CN) : gateway                                                                      | chercher maintenant | RDS2<br>Broker<br>Gateway         |       |     |      |
| Nom         Système d'exploitation           Gateway         Windows Server 2022 Standa | d Evaluation        |                                   |       |     |      |
|                                                                                         |                     |                                   |       |     |      |
|                                                                                         |                     |                                   |       |     |      |
|                                                                                         |                     |                                   |       |     |      |
| 1 ordinateur(s) trouvé(s)                                                               |                     | 4 ordinateur(s) sélection         | né(s) |     |      |
| Aide                                                                                    |                     |                                   | DK    | Ann | uler |

Rendez-vous maintenant dans le tableau de bord pour vérifier si vos machines RDS sont bien gérées depuis un seul serveur.

| Serveur local<br>Tous les serveurs | Filtrer        |              | Q          |                                       |                      |                                |
|------------------------------------|----------------|--------------|------------|---------------------------------------|----------------------|--------------------------------|
| IIS                                | Nom du serveur | Adresse IPv4 | Facilité d | e gestion                             | Dernière mise à jour | Activation de Windows          |
| Services Bureau à distan ▷         | BROKER         | 172.16.0.4   | En ligne - | Compteurs de performances non démarré | 23/02/2025 14:15:01  | 00454-40000-00001-AA572 (Activ |
| Services de fichiers et d ▷        | GATEWAY        | 172.16.0.5   | En ligne - | Compteurs de performances non démarré | 23/02/2025 14:14:57  | 00454-40000-00001-AA301 (Activ |
| Services de stratégie et           | RDS1           | 172.16.0.2   | En ligne - | Compteurs de performances non démarré | 23/02/2025 14:14:57  | 00454-40000-00001-AA281 (Activ |
|                                    | RDS2           | 172.16.0.3   | En ligne - | Compteurs de performances non démarré | 23/02/2025 14:14:58  | 00454-40000-00001-AA408 (Activ |

# Etape 2 : Installation du rôle RDS sur le serveur RDS Broker

- 1. Rendez-vous sur votre machine RDS Broker
- > Cliquez sur "Gérer", puis sur "Ajouter des rôles et des fonctionnalités". :

|     | – 0 ×                                  |
|-----|----------------------------------------|
| • @ | Gérer Outils Afficher Aide             |
|     | Ajouter des rôles et fonctionnalités   |
|     | Supprimer des rôles et fonctionnalités |
|     | Ajouter des serveurs                   |
|     | Créer un groupe de serveurs            |
|     | Propriétés du Gestionnaire de serveur  |
|     |                                        |
|     | Masquer                                |
|     |                                        |

Choisissez l'installation des services Bureau à distance, puis cliquez sur "Suivant". :

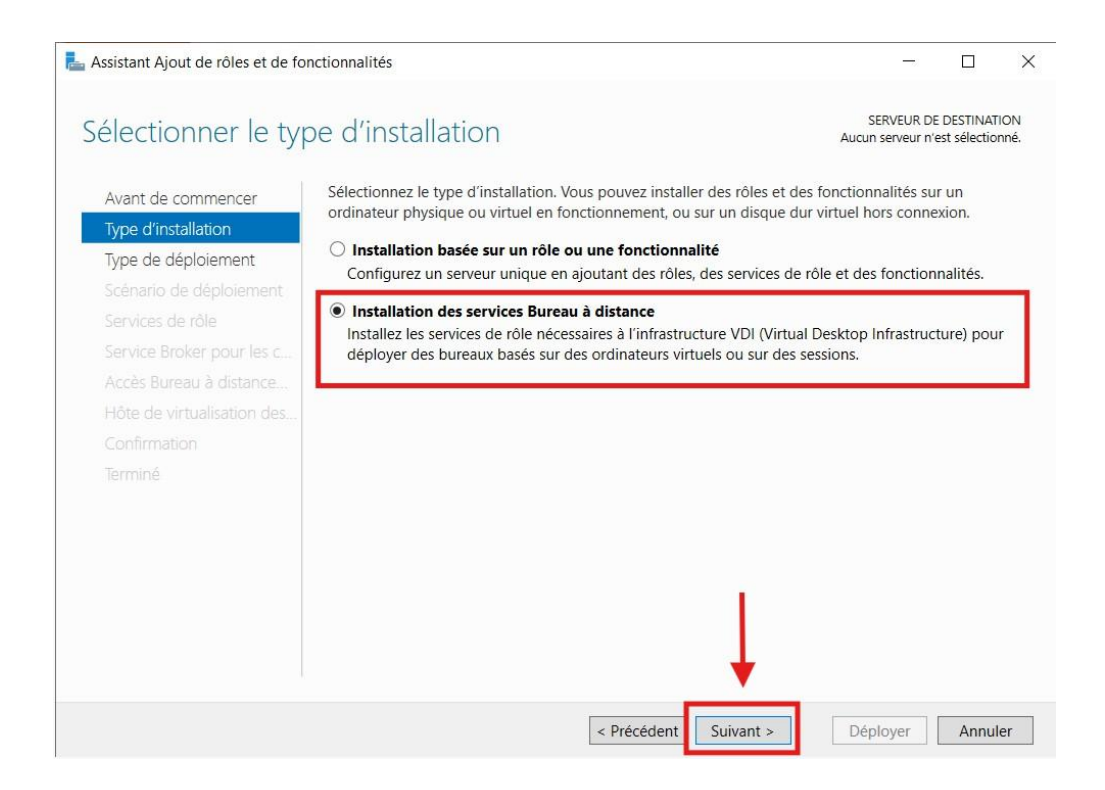

> Choisissez le déploiement standard, puis cliquez sur "Suivant". :

| La Assistant Ajout de rôles et de fon                                                                                                    | ctionnalités                                                                                                    | -                         |                            | ×             |
|----------------------------------------------------------------------------------------------------|----------------------------------------------------------------------------------------------------|---------------------------|----------------------------|---------------|
| Assistant Ajout de rôles et de fon<br>Sélectionner le type<br>Avant de commencer<br>Type d'installation<br>Type de déploiement<br>Scénario de déploiement<br>Services de rôle<br>Service Broker pour les c<br>Accès Bureau à distance<br>Hôte de virtualisation des<br>Confirmation<br>Terminé | Actionnalités<br>De de déploiement<br>Les services Bureau à distance peuvent être configurés sur un ou plusieurs serv<br>Déploiement standard<br>Un déploiement standard vous permet de déployer les services Bureau à dis<br>serveurs.<br>Démarrage rapide<br>Un démarrage rapide vous permet de déployer des services Bureau à distan<br>crée une collection et publie des programmes RemoteApp. | serveur de<br>Aucun serve | DESTINATIO<br>ur sélection | X<br>Nn<br>né |
|                                                                                                    |                                                                                                    |                           |                            |               |
|                                                                                                    | < Précédent Suivant >                                                                                                    | éployer                   | Annule                     | r             |

> Choisissez le déploiement de bureaux basé sur une session. :

| álactionnar la s                           | cónario do dáploiomont                                                                                             | SERVEUR D                                                             | E DESTINAT               |
|--------------------------------------------|----------------------------------------------------------------------------------------------------|-----------------------------------------------------------------------|--------------------------|
| electionnel le s                           |                                                                                                    | Deploiement stand                                                     | lard selectic            |
| Avant de commencer                         | Les services Bureau à distance peuvent être configurés pe<br>des bureaux virtuels, à des programmes RemoteApp et à | our permettre aux utilisateurs de<br>des bureaux basés sur une sessio | se connec<br>on.         |
| Type d'installation<br>Type de déploiement | O Déploiement de bureaux basés sur un ordinateur virte                                                             | uel                                                                   |                          |
| Scénario de déploiement                    | Le déploiement de bureaux basés sur un ordinateur vi<br>des collections de bureaux virtuels incluant des progra    | rtuel permet aux utilisateurs de s<br>ammes RemoteApp et des bureau   | e connect<br>ux virtuels |
| Services de rôle                           | publiés.                                                                                                    | 21.04                                                                 |                          |
| Service Broker pour les c                  | Déploiement de bureaux basés sur une session                                                                       |                                                                       |                          |
| Accès Bureau à distance                    | Le déploiement de bureaux basés sur une session per                                                                | met aux utilisateurs de se connec                                     | ter à des                |
| Serveur hôte de session B                  | collections de sessions incluant des programmes Rem                                                                | oteApp et des bureaux basés sur                                       | une sessi                |
| Confirmation                               |                                                                                                    |                                                                       |                          |
|                                            |                                                                                                    |                                                                       |                          |
|                                            |                                                                                                    |                                                                       |                          |
|                                            |                                                                                                    |                                                                       |                          |
|                                            |                                                                                                    |                                                                       |                          |
|                                            |                                                                                                    | T                                                                     |                          |
|                                            |                                                                                                    |                                                                       |                          |
|                                            |                                                                                                    | 1                                                                     |                          |
|                                            | -                                                                                                    |                                                                       |                          |
|                                            |                                                                                                    |                                                                       | 122                      |

#### > Cliquez sur "Suivant". :

| 嚞 Assistant Ajout de rôles et de for                                              | _                 |                                                                                                    | ×                                            |                            |           |
|-----------------------------------------------------------------------------------|-------------------|----------------------------------------------------------------------------------------------------|----------------------------------------------|----------------------------|-----------|
| Passer les services                                                               | de r              | ôles en revue                                                                                                    | SERVEUR DE<br>Déploiement standa             | DESTINATIO<br>rd sélection | ON<br>1né |
| Avant de commencer<br>Type d'installation                                         | Les ser<br>déploi | vices de rôle des services Bureau à distance suivants seront installe<br>ement.                                                                                                    | és et configurés po                          | ur ce                      |           |
| Type de déploiement<br>Scénario de déploiement<br>Services de rôle                | Q                 | Service Broker pour les connexions Bureau à distance<br>Le service Broker pour les connexions Bureau à distance connect<br>périphérique client aux programmes RemoteApp, aux bureaux ba<br>bureaux virtuels.        | e ou reconnecte ur<br>asés sur une sessio    | ו<br>n et aux              |           |
| Service Broker pour les c<br>Accès Bureau à distance<br>Serveur hôte de session B | ٢                 | Accès Bureau à distance par le Web<br>Accès Bureau à distance par le Web permet aux utilisateurs de se<br>fournies par des collections de sessions et des collections de bur<br>menu Démarrer ou un navigateur Web. | e connecter aux res<br>reaux virtuels en uti | sources<br>lisant le       |           |
| Confirmation<br>Terminé                                                           |                   | Hôte de session Bureau à distance<br>Hôte de session Bureau à distance permet à un serveur d'héberg<br>ou des bureaux basés sur une session.                                                                        | jer des programme                            | s Remote                   | Арр       |
|                                                                                   | i Le<br>cr        | es informations d'identification du compte ASSURMER\Administrat<br>éer le déploiement.                                                                                                    | teur seront utilisée:                        | s pour                     |           |
|                                                                                   |                   | < Précédent Suivant >                                                                                                    | Déployer                                     | Annule                     | er        |

Choisissez le serveur Broker pour les connexions de bureau à distance, puis cliquez sur "Suivant". :

| Avant de commencer                                                                | Sélectionnez les serveurs<br>les connexions Bureau à d    | dans le pool de se<br>distance.        | rveurs <mark>où installe</mark> | er le service de l     | rôle du service | Broker pou |
|-----------------------------------------------------------------------------------|-----------------------------------------------------------|----------------------------------------|---------------------------------|------------------------|-----------------|------------|
| Type de déploiement<br>Scénario de déploiement<br>Services de rôle                | Pool de serveurs                                          |                                        |                                 | Sélectionr<br>Ordinate | né<br>eur       |            |
| Service Broker pour les c<br>Accès Bureau à distance<br>Serveur hôte de session B | Filtre :<br>Nom<br>RDS1.Assurmer.fr<br>Broker.Assurmer.fr | Adresse IP<br>172.16.0.2<br>172.16.0.4 | Système c                       | I AS:<br>Broker        | SURMER.FR (     | 1)         |
| Terminé                                                                           | RDS2.Assurmer.fr<br>Gateway.Assurmer.fr                   | 172.16.0.3<br>172.16.0.5               |                                 |                        |                 |            |
|                                                                                   | <                                                         |                                        | >                               |                        |                 |            |

Choisissez le serveur Gateway pour l'accès web aux services de bureau à distance, puis cliquez sur "Suivant". :

| La Assistant Ajout de rôles et de for                                                       | nctionnalités                                                                            |                                                                    |                                                                                               |                                                                                                 | - 🗆 X                                                      |
|---------------------------------------------------------------------------------------------|------------------------------------------------------------------------------------------|--------------------------------------------------------------------|-----------------------------------------------------------------------------------------------|-------------------------------------------------------------------------------------------------|------------------------------------------------------------|
| Spécifier un serve                                                                          | ur d'accès Web                                                                           | des servi                                                          | ces Bureau à distance                                                                         |                                                                                                 | SERVEUR DE DESTINATION<br>Déploiement standard sélectionné |
| Avant de commencer<br>Type d'installation<br>Type de déploiement<br>Scénario de déploiement | Sélectionnez un serveur o                                                                | dans le pool de sen<br>rôle de l'accès Web                         | veurs où installer le service de rôle Accès V<br>o des services Bureau à distance sur le serv | leb des services Bureau à distance.<br>eur du service Broker pour les connexions<br>Sélectionné | : Bureau à distance                                        |
| Services de rôle<br>Service Broker pour les c                                               | Filtre :                                                                                 |                                                                    |                                                                                               | Ordinateur                                                                                      | FR (1)                                                     |
| Accès Bureau à distance<br>Serveur hôte de session B<br>Confirmation<br>Terminé             | Nom<br>RDS1.Assurmer.fr<br>Broker.Assurmer.fr<br>RDS2.Assurmer.fr<br>Gateway.Assurmer.fr | Adresse IP<br>172.16.0.2<br>172.16.0.4<br>172.16.0.3<br>172.16.0.5 | Système d'exploitation                                                                        | Gateway                                                                                         |                                                            |
|                                                                                             | 4 ordinateur(s) trouvé(s)                                                                |                                                                    |                                                                                               | 1 ordinateur(s) sélec                                                                           | ctionné(s)                                                 |
|                                                                                             |                                                                                          |                                                                    |                                                                                               | < Précédent                                                                                     | Suivant > Déployer Annuler                                 |

Choisissez les serveurs RDS1 et RDS2 comme serveurs hôtes de session Bureau à distance, puis cliquez sur "Suivant". :

| assistant Ajout de rôles et de fo                                | nctionnalités                                                                                                  |                                                                            |                                                                   | - 🗆 X                                                      |
|------------------------------------------------------------------|----------------------------------------------------------------------------------------------------|----------------------------------------------------------------------------|-------------------------------------------------------------------|------------------------------------------------------------|
| Spécifier les serve                                              | eurs hôtes de session Bure                                                                                     | eau à distance                                                             |                                                                   | SERVEUR DE DESTINATION<br>Déploiement standard sélectionné |
| Avant de commencer<br>Type d'installation<br>Type de déploiement | Sélectionnez les serveurs dans le pool de se<br>Hôte de session Bureau à distance sera dép<br>Pool de serveurs | rveurs où installer le service de rôle Hôte<br>loyé sur tous ces serveurs. | de session Bureau à distance. Si plusieurs serveur<br>Sélectionné | s sont sélectionnés, le service de rôle                    |
| Scénario de déploiement                                          |                                                                                                    |                                                                            | Ordinateur                                                        |                                                            |
| Services de rôle                                                 | Filtre :                                                                                                    |                                                                            |                                                                   |                                                            |
| Service Broker pour les c<br>Accès Bureau à distance             | Nom Adresse IP                                                                                                 | Système d'exploitation                                                     | RDS1<br>RDS2                                                      | )                                                          |
| Hôte de session Bureau à                                         | RDS1.Assurmer.fr 172.16.0.2<br>Broker.Assurmer.fr 172.16.0.4                                                   |                                                                            |                                                                   |                                                            |
| Confirmation                                                     | RDS2.Assurmer.fr 172.16.0.3                                                                                    |                                                                            |                                                                   |                                                            |
| Terminé                                                          | Gateway.Assurmer.fr 172.16.0.5                                                                                 |                                                                            | 2 ordinateur(s) sélectionne                                       | š(s)                                                       |
|                                                                  |                                                                                                    |                                                                            |                                                                   |                                                            |
|                                                                  |                                                                                                    |                                                                            | < Précédent Suivan                                                | t > Déployer Annuler                                       |

Afin de confirmer les sélections faites pour l'installation des services RDS, cochez "Redémarrer automatiquement le serveur de destination si nécessaire", puis cliquez sur "Déployer". :

| Assistant Ajout de rôles et de fo                                        | nctionnalités                                                                                                    | -                           |                               |
|--------------------------------------------------------------------------|----------------------------------------------------------------------------------------------------|-----------------------------|-------------------------------|
| Confirmer les séle                                                       | pections Déploi                                                                                                    | SERVEUR DE<br>iement standa | DESTINATION<br>rd sélectionné |
| Avant de commencer                                                       | Pour terminer l'installation, vous devez redémarrer les serveurs hôtes de session Bureau à distance. Une fois l'installation terminée sur les ordinateurs d sera redémarré. | distants, l'oro             | dinateur loca                 |
| Type de déploiement<br>Scénario de déploiement                           | Service Broker pour les connexions Bureau à distance (1 serveur sélectionné)<br>Broker.Assurmer.fr                                                                          |                             |                               |
| Services de rôle<br>Service Broker pour les c<br>Accès Bureau à distance | Accès Bureau à distance par le Web (1 serveur sélectionné)<br>Gateway.Assurmer.fr<br>Serveur hôte de session Bureau à distance (2 serveurs sélectionnés)                    |                             |                               |
| Hôte de session Bureau à<br>Confirmation<br>Terminé                      | Il se peut que les serveurs suivants redémarrent après l'installation du service de rôle.     RDS1.Assurmer.fr     RDS2.Assurmer.fr                                         |                             |                               |
|                                                                          |                                                                                                    |                             |                               |
|                                                                          |                                                                                                    |                             |                               |
|                                                                          | Redémarrer automatiquement le serveur de destination si nécessaire                                                                                                    | Ļ                           |                               |
|                                                                          | < Précédent Suivant > Dé                                                                                                    | éployer                     | Annuler                       |

> Les services sont en cours d'installation.

|        | Les services de rôles des Servi | ces Bureau à distance sélectionnés sor | nt en cours d'installation. |  |
|--------|---------------------------------|----------------------------------------|-----------------------------|--|
|        | Serveur                         | État d'avancement                      | État                        |  |
|        | Service de rôle Service Brol    | er pour les connexions Bureau à di     | stance                      |  |
|        | Broker.Assurmer.fr              | E                                      | in attente                  |  |
|        | Service de rôle Accès Web       | aux services Bureau à distance         |                             |  |
|        | Gateway.Assurmer.fr             | E                                      | in attente                  |  |
|        | Service de rôle Serveur hôt     | e de session Bureau à distance         |                             |  |
| erminé | RDS1.Assurmer.fr                | E                                      | n attente                   |  |
|        | RDS2.Assurmer.fr                | E                                      | n attente                   |  |
|        |                                 |                                        |                             |  |
|        |                                 |                                        |                             |  |

Une fois les services RDS installés, rendez-vous dans l'onglet "Services de bureau à distance" pour vérifier que tout est installé correctement.

| Vue d'ensemble | PRISE EN MAIN DES SERVICES BUREAU À DISTANCE                                                                                 |                                                                                                    |          |
|----------------|----------------------------------------------------------------------------------------------------|----------------------------------------------------------------------------------------------------|----------|
| Serveurs       | 1 Configurer un déploiement p                                                                                                | our les services Bureau à distance                                                                                                    |          |
|                | Déploiement de bureaux basés sur un ordinateur<br>virtuel         Ordinateur <ul></ul>                                       | Déploiement de bureaux basés sur une session           ② Ajouter des serveurs hôtes de session Bureau à distance           3 Créer des collections de sessions                                                                                                    |          |
|                | VUE D'ENSEMBLE DU DÉPLOIEMENT           Sorveur du sorvice forsker pour les connexions Bureau à distance : Broker Assumee.fr | SERVEURS DE DÉPLOCEMENT Develoers autoutation le 72/07/2025 D20242   Tous les services de ville des services Daveau à distance   4 au total                                                                                                    | TÁCHES 💌 |
|                |                                                                                                    | → (B) → (B) →                                                                                                    | ۲        |
|                | Accès Bureau à dista Passerelle des service Gestionnaire de licen                                                            | Nan de Andreae Emplet du arres : fonte de la férinalit<br>BACIRASSENDERS Services<br>EREXTRASSENDERS Services<br>EREXTRASSENDE<br>EREXTRASSENDE<br>EREXTRASSE |          |

## Etape 3 : Configuration des services RDS sur le serveur RDS Broker

- 1. Afin de pouvoir utiliser les services RDS, nous devons d'abord les configurer. Nous allons d'abord créer les collections.
- Rendez-vous sur "Services de bureau à distance", puis cliquez sur "Tâches" et sélectionnez "Créer une collection de sessions" :

| 🛓 Gestic                                                               | nnaire de serveur                                            |                                                                                                    | - ō X                                                                                                    |
|------------------------------------------------------------------------|--------------------------------------------------------------|----------------------------------------------------------------------------------------------------|----------------------------------------------------------------------------------------------------|
| €                                                                      | ∃  ■ Gestionn                                                | aire de serveur • Services Bureau à distance • Collections •                                                  | • 🕃   🖡 Gérer Ouniis Affinher Aide                                                                                                    |
| <br>  <br>  <br>  <br>  <br>  <br>  <br>  <br>  <br>  <br>  <br>  <br> | Vue d'ensemble<br>Serveurs<br>Collections<br>RDS_Collections | COLLECTIONS<br>Demière actualisation le 23/02/2025 14:15:20   Toutes les collections   1 au total<br>Ritrer P | Idensity     Idensity       Créer une collection de buieaux writuels       Créer une collection de sessions       Modifier les propriétés de déploiement |
|                                                                        |                                                              |                                                                                                    |                                                                                                    |

Nommer cette collection comme vous le souhaitez. Pour ma part, je l'ai nommée "RDS\_Collections" :

| Le Créer une collection                                                                                                    | - 🗆 X                                                                                                    |
|----------------------------------------------------------------------------------------------------|----------------------------------------------------------------------------------------------------|
| Créer une collection Nommer la collect Avant de commencer Nom de la collection Serveur hôte de session B Groupes d'utilisateurs Disques de profil utilisateur Confirmation État d'avancement | Lion Un nom de collection session s'affiche aux utilisateurs lorsqu'ils se connectent à un serveur d'accès Web aux services Bureau à distance.   Nom:   RDS_Collection   Description (facultative): |
|                                                                                                    | < Précédent Suivant > Créer Annuler                                                                                                    |

Choisissez les serveurs qui bénéficieront de ces collections. Vous pouvez créer une collection pour chaque serveur ou une seule collection pour plusieurs serveurs. Les serveurs choisis sont RDS1 et RDS2 :

| Avant de commencer<br>Nom de la collection                                                   | Sélectionnez les serveu<br>cette collection.            | rs hôtes de session B | ureau à distanc | ce dans le pool de                  | serveurs | à ajouter |
|----------------------------------------------------------------------------------------------|---------------------------------------------------------|-----------------------|-----------------|-------------------------------------|----------|-----------|
| Serveur hôte de session B.                                                                   | Pool de serveurs                                        |                       |                 | Sélectionné                         |          |           |
| Groupes à utilisateurs<br>Disques de profil utilisateur<br>Confirmation<br>État d'avancement | Filtre :<br>Nom<br>RDS2.Assurmer.fr<br>RDS1.Assurmer.fr | Adresse IP            | Systèm          | Ordinateur<br>ASSUR<br>RDS1<br>RDS2 | MER.FR   | (2)       |
|                                                                                              | K                                                       |                       | >               |                                     |          |           |

> Choisissez les groupes d'utilisateurs qui pourront accéder aux collections :

| Le Créer une collection       |                                           |                                    | _           |           | × |
|-------------------------------|-------------------------------------------|------------------------------------|-------------|-----------|---|
|                               |                                           |                                    |             |           |   |
| Specifier des grou            | oes d'utilisateurs                        |                                    |             |           |   |
| Avant de commencer            | Ajoutez les groupes d'utilisateurs qui do | vent avoir un accès pour se connec | ter à la co | llection. |   |
| Nom de la collection          | Groupes d'utilisateurs :                  |                                    |             |           | _ |
| Serveur hôte de session B     | ASSURMER\Utilisateurs du domaine          |                                    |             | Ajouter   | ▶ |
| Groupes d'utilisateurs        |                                           |                                    | - I         | Supprime  | r |
| Disques de profil utilisateur |                                           |                                    |             |           |   |
|                               |                                           |                                    |             |           |   |
| État d'avancement             |                                           |                                    |             |           |   |
|                               |                                           |                                    |             |           |   |
|                               |                                           |                                    |             |           |   |
|                               |                                           |                                    |             |           |   |
|                               |                                           |                                    |             |           |   |
|                               |                                           |                                    |             |           |   |
|                               |                                           |                                    |             |           |   |
|                               |                                           |                                    |             |           |   |
|                               |                                           |                                    |             |           |   |
|                               |                                           |                                    |             |           |   |
|                               |                                           | 1                                  |             |           |   |
|                               |                                           |                                    |             |           |   |
|                               | < Pré                                     | cédent Suivant >                   | réer        | Annuler   |   |

Rendez-vous dans l'Active Directory afin de créer un fichier qui sauvegardera le disque de profil utilisateur :

| <ul> <li>U I I I I I I I I I I I I I I I I I I I</li></ul>                                                                                                    | Gérer<br>Affichage Outils de lecteur                                                                                   | Disque local (C:)                                                                                                    |                                                                                                    |        |   | - 0                                 | ×<br>~ (7 |
|----------------------------------------------------------------------------------------------------|----------------------------------------------------------------------------------------------------|----------------------------------------------------------------------------------------------------|----------------------------------------------------------------------------------------------------|--------|---|-------------------------------------|-----------|
| ← → + ↑ 📞 > Ce I                                                                                                    | PC > Disque local (C:) >                                                                                               |                                                                                                    |                                                                                                    | ~      | Ü | Rechercher dans : Disque local (C:) | م         |
| <ul> <li>Accès rapide</li> <li>Bureau</li> <li>Téléchargements</li> <li>Documents</li> <li>Disque local (C:)</li> <li>System32</li> <li>C e PC</li> <li>Réseau</li> </ul> | PC > Disque local (C:) ><br>Nom<br>inetpub<br>PerfLogs<br>Program Files (x86)<br>Programmes<br>Utilisateurs<br>Windows | Modifié le<br>23/02/2025 00:52<br>08/05/2021 10:20<br>14/12/2024 05:26<br>14/12/2024 05:26<br>23/02/2025 03:53<br>09/12/2024 10:11<br>23/02/2025 04:29 | Type<br>Dossier de fichiers<br>Dossier de fichiers<br>Dossier de fichiers<br>Dossier de fichiers<br>Dossier de fichiers<br>Dossier de fichiers | Taille | U | Rechercher dans : Disque local (C:) | ٩         |
| 7 élément(s)                                                                                                    |                                                                                                    |                                                                                                    |                                                                                                    |        |   |                                     |           |

Partagez ce fichier sur votre réseau afin de pouvoir indiquer le chemin réseau qui permettra à RDS de sauvegarder les disques utilisateur.

| 📜 Propri                   | étés de : u                                          | pd\$                          |                           | DOGIN            | ut nemers              | ×    |
|----------------------------|------------------------------------------------------|-------------------------------|---------------------------|------------------|------------------------|------|
|                            |                                                      |                               |                           |                  |                        |      |
| Général                    | Partage                                              | Sécurité                      | Versions précédentes      | Personnaliser    |                        |      |
| Partag                     | e de fichiers                                        | s et de dos                   | siers en réseau           |                  |                        |      |
|                            | upd\$<br>Partage                                     | é                             |                           |                  |                        |      |
| Chem<br>\\SRV              | in réseau :<br>'-AD\upd\$                            | 1                             |                           |                  |                        |      |
| Pa                         | rtager                                               |                               |                           |                  |                        |      |
| Partag<br>Défini<br>option | e avancé<br>r des autoris<br>is de partag<br>Partage | sations pers<br>le.<br>avancé | sonnalisées, créer des re | ssources partagé | ées et définir d'autre | S    |
|                            |                                                      |                               |                           |                  |                        |      |
|                            |                                                      |                               |                           |                  |                        |      |
|                            |                                                      |                               | OF                        | K Anr            | nuler Applic           | quer |

 Renseignez le chemin réseau qui contiendra les disques, puis activez les disques de profil utilisateur.

| Le Créer une collection                                                                                                    |                                                                                                    |                          |             | ×                 |
|----------------------------------------------------------------------------------------------------|----------------------------------------------------------------------------------------------------|--------------------------|-------------|-------------------|
| Spécifier des disqu<br>Avant de commencer<br>Nom de la collection<br>Serveur hôte de session B<br>Groupes d'utilisateurs<br>Disques de profil utilisateur<br>Confirmation<br>État d'avancement | Les disques de profil utilisateur stockent les paramètres et les emplacement central pour la collection.<br>✓ Activer les disques de profil utilisateur<br>Emplacement des disques de profil utilisateur :<br>\\SRV-AD\upd\$<br>Taille maximale (en Go) :<br>20<br>1 Les serveurs de la collection doivent avoir des autorisation<br>disque de profil utilisateur, et l'utilisateur actuel doit être | données des profils util | isateur à u | un<br>e du<br>urs |
|                                                                                                    | <pre></pre>                                                                                                    | Créer                    | Annul       | er                |

> Les disques de profil utilisateur ont bien été créés et sauvegardés.

| I     Image: Image       Fichier     Accueil       Partage                                            | Affichage                                                                                                    |                                                                        |                                                  |                                                  | 7.5 |                         | × ~ ? |
|----------------------------------------------------------------------------------------------------|----------------------------------------------------------------------------------------------------|------------------------------------------------------------------------|--------------------------------------------------|--------------------------------------------------|-----|-------------------------|-------|
| ← → ↑ ↑ > CeF # Accès rapide Bureau Téléchargements © Documents © Images Images System32 Ce PC Késeau | Vom         ^           Nom         ^           UVHD-S-1-5-21-3165588999-235884133         UVHD-S-1-5-21-3165588999-235884133           UVHD-template         UVHD-template | Modifié le<br>23/02/2025 15:33<br>23/02/2025 04:22<br>23/02/2025 02:40 | Type<br>Fichier image de d<br>Fichier image de d | Taille<br>233 472 Ko<br>200 704 Ko<br>135 168 Ko | 0   | Rechercher dans : upd\$ | ٩     |
| 3 élément(s) État : 🎎 Part                                                                            | agé                                                                                                    |                                                                        |                                                  |                                                  |     |                         |       |

#### > Une fois cela fait, créez les collections.

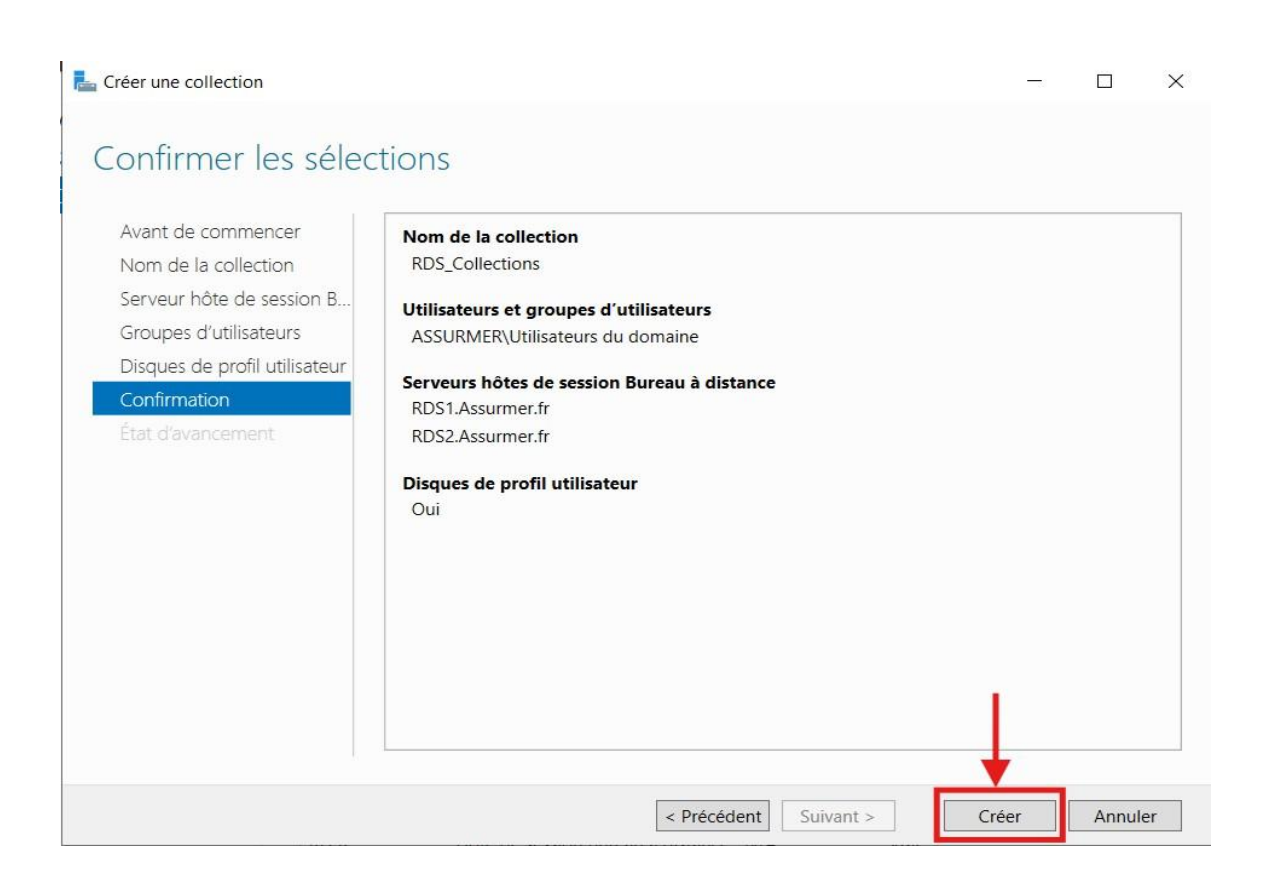

> La collection a été créée correctement.

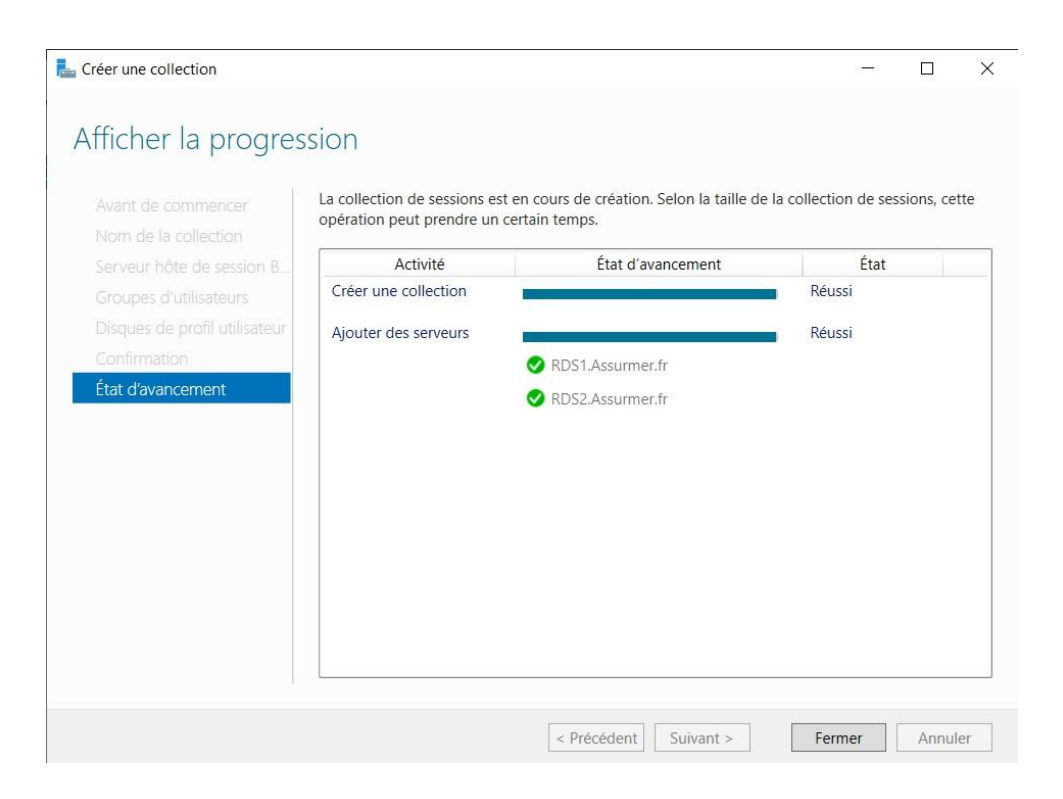

 Rendez-vous sur la collection que nous venons de créer, puis cliquez sur "Publier des programmes RemoteApp" :

| Vue d'ensemble  | PROPRIÉTÉS<br>Propriétés de la col         | llection                                                                                                    | TÂCHES 🔻 |
|-----------------|--------------------------------------------|----------------------------------------------------------------------------------------------------|----------|
| Serveurs        | Type de collection                         | Session                                                                                                    |          |
| Collections     | Ressources                                 | Bureau à distance                                                                                                    |          |
| RDS Collections | Groupe d'utilisateurs                      | ASSURMER\Utilisateurs du domaine                                                                                                    |          |
|                 | PROGRAMIMES REMO<br>Programmes RemoteApp p | DTEAPP<br>publiés   0 au total<br>Bureau à distance est publié pour les utilisateurs de la collection.<br>Publier des programmes RemoteApp<br>La publication de programmes RemoteApp annule la publication du Bureau à distance. | TÂCHES 🔻 |
|                 |                                            |                                                                                                    |          |

#### > Choisissez les applications que vous souhaitez publier, puis cliquez sur "Suivant".

Publier des programmes RemoteApp

| un programme RemoteApp à la liste, clique | ez sur Ajouter.                                                                                                    |
|-------------------------------------------|----------------------------------------------------------------------------------------------------|
| Les programmes RemoteApp sont remplis     | à partir de RDS2.Assurmer.fr.                                                                                                    |
| Programme RemoteApp                       | Emplacement                                                                                                    |
| ✓ ■Bloc-notes                             | %SYSTEMDRIVE%\Windows\system32\notepad                                                                                                    |
| ✓ Calculatrice                            | %SYSTEMDRIVE%\Windows\system32\win32cal                                                                                                    |
| Configuration du système                  | %SYSTEMDRIVE%\Windows\system32\msconfi                                                                                                    |
| Connexion Bureau à distance               | %SYSTEMDRIVE%\Windows\system32\mstsc.exe                                                                                                    |
| Défragmenter et optimiser les lec         | %SYSTEMDRIVE%\Windows\system32\dfrgui.exe                                                                                                    |
| Diagnostic de mémoire Windows             | %SYSTEMDRIVE%\Windows\system32\MdSche                                                                                                    |
| 🗌 🔹 Éditeur du Registre                   | %SYSTEMDRIVE%\Windows\regedit.exe                                                                                                    |
| Enregistreur d'actions utilisateur        | %SYSTEMDRIVE%\Windows\system32\psr.exe                                                                                                    |
| Gestionnaire de serveur                   | %SYSTEMDRIVE%\Windows\system32\ServerM                                                                                                    |
| 🗌 🗐 Gestionnaire des tâches               | %SYSTEMDRIVE%\Windows\system32\taskmgr                                                                                                    |
| 🔲 🌉 Informations système                  | %SYSTEMDRIVE%\Windows\system32\msinfo3                                                                                                    |
|                                           | un programme RemoteApp à la liste, clique<br>Les programmes RemoteApp sont remplis<br>Programme RemoteApp<br>Programme RemoteApp<br>Calculatrice<br>Configuration du système<br>Configuration du système<br>Configu |

> Confirmez que ce sont bien les applications que vous avez choisies de publier, puis cliquez sur "Publier" :

| ե Publier des programmes Remo        | teApp                                                                                                    |                                                                                                    |                                                                               |                                                  | ×  |
|--------------------------------------|----------------------------------------------------------------------------------------------------|----------------------------------------------------------------------------------------------------|-------------------------------------------------------------------------------|--------------------------------------------------|----|
| Confirmation                         |                                                                                                    |                                                                                                    |                                                                               |                                                  |    |
| Programmes RemoteApp<br>Confirmation | Vérifiez que la liste des programmes Re<br>5 programmes RemoteApp :                                                         | moteApp à publier est correcte p                                                                                          | uis cliquez su                                                                | r Publier.                                       |    |
| Publication                          | Programme RemoteApp                                                                                                    | Emplacem                                                                                                    | nent                                                                          |                                                  |    |
| Demière étape                        | <ul> <li>→Bloc-notes</li> <li>Calculatrice</li> <li>Microsoft Edge</li> <li>Outil Capture d'écran</li> <li>Paint</li> </ul> | %SYSTEMDRIVE%\Windows<br>%SYSTEMDRIVE%\Windows<br>%SYSTEMDRIVE%\Program<br>%SYSTEMDRIVE%\Windows<br>%SYSTEMDRIVE%\Windows | \system32\nc<br>\system32\wi<br>Files (x86)\Mi<br>\system32\Sn<br>\system32\m | otepad<br>n32cal<br>icrosof<br>iipping<br>spaint |    |
|                                      |                                                                                                    |                                                                                                    | <b>.</b>                                                                      |                                                  |    |
|                                      | < P1                                                                                                    | récédent Suivant >                                                                                                    | Publier                                                                       | Annul                                            | er |

> Vérifiez que les applications ont bien été publiées.

|                                                | vozrzozo oznacio priogrammes kemotempo publies (o ad total                                | LTÂ |
|------------------------------------------------|-------------------------------------------------------------------------------------------|-----|
| Filtrer                                        |                                                                                           |     |
| Nom du programme Rem                           | noteApp Alias Visible dans l'Accès Web des services Bureau à distance                     |     |
| Bloc-notes                                     | notepad Oui                                                                               |     |
| Calculatrice                                   | win32calc Oui                                                                             |     |
| Microsoft Edge                                 | msedge Oui                                                                                |     |
| Outil Capture d'écran                          | SnippingTool Oui                                                                          |     |
| Paint                                          | mspaint Oui                                                                               |     |
| SERVEURS HÔTES<br>Dernière actualisation le 23 | 3/02/2025 02:41:00   Tous les serveurs   2 au total                                       | άτ  |
| Filtrer                                        | ₽ (=) ▼ (®) ▼                                                                             |     |
|                                                |                                                                                           |     |
| Nom du serveur Type                            | Bureaux virtuels Autoriser les nouvelles collections                                      |     |
| Nom du serveur Type<br>RDS1 Hôte de            | Bureaux virtuels Autoriser les nouvelles collections e session Bureau à distance N/A Vrai |     |

- 2. Configurer le gestionnaire de licences
- Retournez dans vue d'ensemble dans le service de bureau à distance et cliquez sur le gestionnaire de licence :

| · · · · · · · · · · · · · · · · · · · |                    |                             |   |
|---------------------------------------|--------------------|-----------------------------|---|
| Géré comme : ASSURMER\Administr       | ateur              |                             |   |
|                                       | •                  | •                           | ٦ |
| Accès Bureau à dista                  | Passerelle des ser | rvice Gestionnaire de licer | n |
|                                       |                    |                             | _ |
|                                       | Service Broker po  | our I                       |   |
|                                       |                    |                             |   |
| i                                     |                    |                             |   |
| Serveur hôte de v                     | irtu               | Serveur hôte de sessi       |   |
|                                       | RDS                | ]<br>]                      |   |
|                                       |                    |                             |   |
|                                       |                    |                             |   |
|                                       |                    |                             |   |
|                                       |                    |                             |   |
|                                       |                    |                             |   |

> Cliquez sur "Ajouter" :

| La Ajouter Gestionnaire de licence                | s des services Bureau à distance serveurs                                                                                                    | -                                                |                  | ×          |
|---------------------------------------------------|----------------------------------------------------------------------------------------------------|--------------------------------------------------|------------------|------------|
| Confirmer les sélé                                | ections                                                                                                    |                                                  |                  |            |
| Sélection un serveur<br>Confirmation<br>Résultats | Le service de rôle Gestionnaire de licences des services Bureau<br>serveurs et ajouté au déploiement.<br>Gestionnaire de licences des services Bureau à distance<br>Broker.Assurmer.fr | à distance sera installé<br>(1 serveur sélection | ÷ sur les<br>né) |            |
|                                                   |                                                                                                    |                                                  |                  |            |
|                                                   | < Précédent Suivant >                                                                                                    | Ajouter                                          | Annule           | 9 <b>r</b> |

Une fois le gestionnaire de licences correctement installé sur RDS Broker, vous pouvez cliquer sur "Fermer".

| 🛓 Ajouter Gestionnaire de licences des services Bureau à distance serveurs 🛛 🗖 🗌 |                                              |                                              |                 |       |    |
|----------------------------------------------------------------------------------|----------------------------------------------|----------------------------------------------|-----------------|-------|----|
| Afficher la progres                                                              | SSION<br>Le service de rôle est en cou       | rs d'installation sur les serveurs suivants. |                 |       |    |
| Confirmation                                                                     | Serveur                                      | État d'avancement                            | État            |       |    |
| Résultats                                                                        | Service de rôle Gestionna                    | ire de licences des services Bureau à di     | stance          |       |    |
|                                                                                  | Broker.Assurmer.fr                           |                                              | Réussi          |       |    |
|                                                                                  | Vérifier les propriétés du Ge<br>déploiement | stionnaire de licences des services Bureau   | a distance pour | le    |    |
|                                                                                  |                                              | < Précédent Suivant >                        | Fermer          | Annul | er |

- 3. Configuration de la Passerelle.
- Retournez dans vue d'ensemble dans le service de bureau à distance et cliquez sur Passerelle des services de bureau à distances :

| -                                 |                  |         |                       |
|-----------------------------------|------------------|---------|-----------------------|
| Géré comme : ASSURMER\Administrat | eur              |         |                       |
| Accès Bureau à dista              | Passerelle des s | service | Gestionnaire de licen |
|                                   | Service Broker   | pourl   |                       |
|                                   | Service broker   | pour i  |                       |
|                                   |                  |         |                       |
| Ĩ.                                |                  |         |                       |
| Serveur hôte de vir               | tu               | Serveu  | ur hôte de sessi      |
|                                   | R                | DS_C    |                       |
|                                   |                  |         |                       |
|                                   |                  |         |                       |
|                                   |                  |         |                       |
|                                   |                  |         |                       |
|                                   |                  |         |                       |
|                                   |                  |         |                       |
|                                   |                  |         |                       |

> Choisissez le serveur "Gateway.assurmer.fr".

| Sélection un serveur  | Cet Assistant vous perm                                            | et d'ajouter Passerel  | le des services   | Bureau à distance serveurs au                        |
|-----------------------|--------------------------------------------------------------------|------------------------|-------------------|------------------------------------------------------|
| Nom du certificat SSL | <ul> <li>déploiement. Sélectionn<br/>Bureau à distance.</li> </ul> | ez les serveurs sur le | esquels installer | le rôle de service Passerelle des servi              |
|                       | Pool de serveurs                                                   |                        |                   | Sélectionné                                          |
|                       |                                                                    |                        |                   | Ordinateur                                           |
|                       | Filtre :                                                           | Adresse IP             | Systêm            | <ul> <li>ASSURMER.FR (1)</li> <li>Gateway</li> </ul> |
|                       | Broker.Assurmer.fr                                                 | 172.16.0.4             |                   |                                                      |
|                       | RDS1.Assurmer.fr                                                   | 172.16.0.2             |                   |                                                      |
|                       | Gateway.Assurmer.fr                                                | 172.16.0.5             | 0                 |                                                      |
|                       |                                                                    |                        |                   |                                                      |
|                       | 4 ordinateur(s) trouvé(s)                                          |                        | >                 | 1 ordinateur(s) sélectionné(s)                       |
|                       | <<br>4 ordinateur(s) trouvé(s)                                     |                        | >                 | 1 ordinateur(s) sélectionné(s                        |

Nommez le certificat SSL en reprenant le nom du serveur, c'est-à-dire "Gateway.Assurmer.fr".

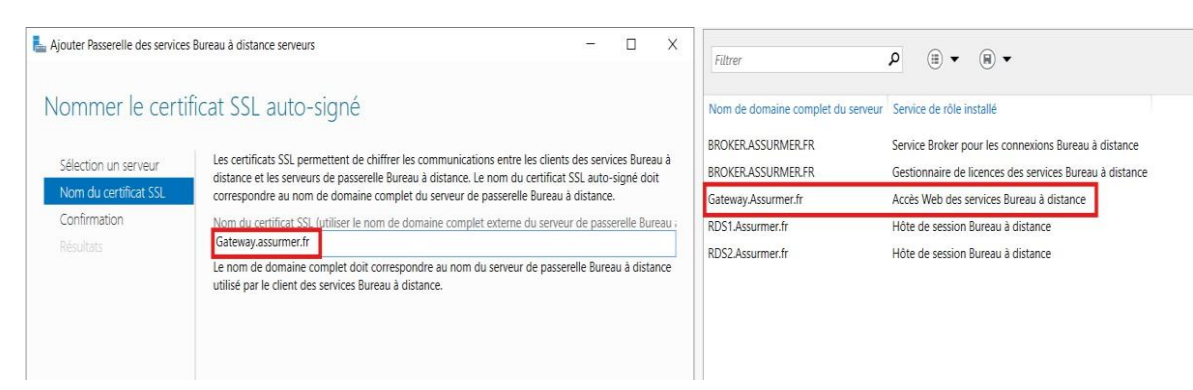

#### > Cliquez sur "Ajouter" pour confirmer.

| Ajouter Passerelle des services                                            | s Bureau à distance serveurs — 🗆 🗙                                                                                                    | La Ajouter Passerelle des services Bureau à distance serveurs                                                                                                    | - 🗆 X                       |
|----------------------------------------------------------------------------|----------------------------------------------------------------------------------------------------|----------------------------------------------------------------------------------------------------|-----------------------------|
| Confirmer les sél                                                          | lections                                                                                                    | Afficher la progression                                                                                                    |                             |
| Sélection un serveur<br>Nom du certificat SSL<br>Confirmation<br>Résultats | Le service de rôle Passerelle des services Bureau à distance sera installé sur les serveurs et ajouté au<br>déploiement.<br>Passerelle des services Bureau à distance (1 serveur sélectionné)<br>Gateway.Assurmer.fr<br>Nom complet externe de passerelle des services Bureau à distance<br>Gateway.assurmer.fr | Sélection un serveur       Le service de rôle est en cours d'installation sur les serveurs suivants.         Nom du certificat SSL       Serveur       État d'avancement         Confirmation       Service de rôle Passerelle des services Bureau à distance         Gateway.Assumer.fr       Gateway.Assumer.fr | État<br>Réussi              |
|                                                                            | < Précédent Suivant > Ajouter Annuler                                                                                                    | Déploiement configuré pour utiliser Gateway.assurmer.fr      Les services de rôle suivants requièrent la configuration d'un certifi     Configurer le certificat     Vérifier les propriétés de la passerelle des services Bureau à distance po           < Précédent                                             | icat :<br>ur le déploiement |

- 2. Configuration des certificats
- Retournez dans vue d'ensemble dans le service de bureau à distance et cliquez sur Tâche puis sur Modifier les Propriétés de déploiement :

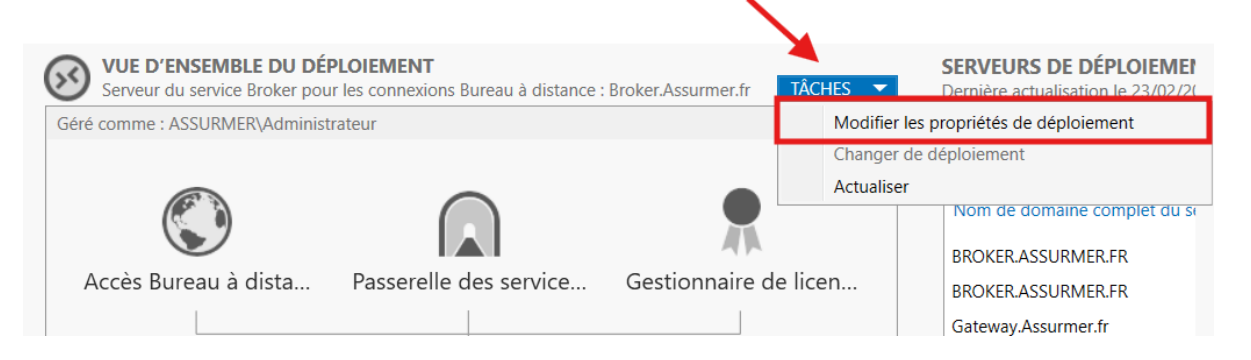

Cliquez directement sur "Certificats", puis sur "Créer un certificat", et ensuite cliquez sur "OK" :

| Propriétés de déploiement                                                                               |                                                                                                    |                                                                             |                                                          |                 |        | $\times$ |
|----------------------------------------------------------------------------------------------------|----------------------------------------------------------------------------------------------------|-----------------------------------------------------------------------------|----------------------------------------------------------|-----------------|--------|----------|
| Configurer le déplo                                                                                     | piement                                                                                                    |                                                                             |                                                          |                 |        |          |
| Afficher tout<br>Passerelle des serv +<br>Gestionnaire de lic +<br>Accès Web des ser +<br>Certificats – | Gérer les certificats<br>Un déploiement des services Bureau à<br>l'authentification du serveur, pour l'au<br>connexions sécurisées.<br>Le niveau de certification actuel du dé<br>Qu'est-ce qu'un niveau de certification           | distance requiert de<br>thentification unique<br>ploiement est <b>Non c</b> | es certificats p<br>e et pour l'étal<br><b>configuré</b> | our<br>blisseme | ent de | ĺ        |
|                                                                                                    | Service de rôle<br>Service Broker pour les connexions<br>Service Broker pour les connexions<br>Accès Web des services Bureau à dis<br>Passerelle des services Bureau à dist                                                         | Niveau<br>Non configuré<br>Non configuré<br>Non configuré<br>Non configuré  | État<br><br><br>                                         | Éta             | it     |          |
|                                                                                                    | <ul> <li>Nom de sujet : Non applicable<br/>Afficher les détails</li> <li>Ce certificat est requis pour l'authentifiservices Bureau à distance.</li> <li>Vous pouvez mettre à jour ce certificat<br/>certificat existant.</li> </ul> | fication du serveur au<br>t en créant un certific                           | uprès du déplo<br>cat ou en sélec                        | oiement         | t des  |          |
|                                                                                                    | Créer un certificat                                                                                                    | Sélection                                                                   | nner un certifi                                          | cat exist       | ant    | 1        |

Donnez un nom au certificat créé, cochez la case "Stocker ce certificat", spécifiez le chemin où vous souhaitez qu'il soit stocké, cochez la case "Autoriser l'ajout d'un certificat", puis cliquez sur "OK" :

| Le Créer un certificat                                                                                                    | ×              |
|----------------------------------------------------------------------------------------------------|----------------|
| Vous pouvez choisir de créer un certificat et de le stocker pour une utilisation ultérieure.                                     |                |
| Nom du certificat :<br>gateway.rds                                                                                               |                |
| Mot de passe :                                                                                                    |                |
| Le stockage d'un certificat vous permet de distribuer manuellement le certificat aux ordinateurs clients.                        |                |
| Stocker ce certificat Chemin d'accès au certificat :                                                                             |                |
| C:\Users\Administrateur.ASSURMER\Documents\cert-pwd.pfx                                                                          | Parcourir      |
|                                                                                                    |                |
|                                                                                                    |                |
| Autoriser l'ajout du certificat au magasin de certificats Autorités de certification racines de confiance sur les<br>destination | ordinateurs de |
|                                                                                                    | K Annuler      |

> Ajoutez le certificat créé à chaque service de rôle, puis cliquez sur "OK" :

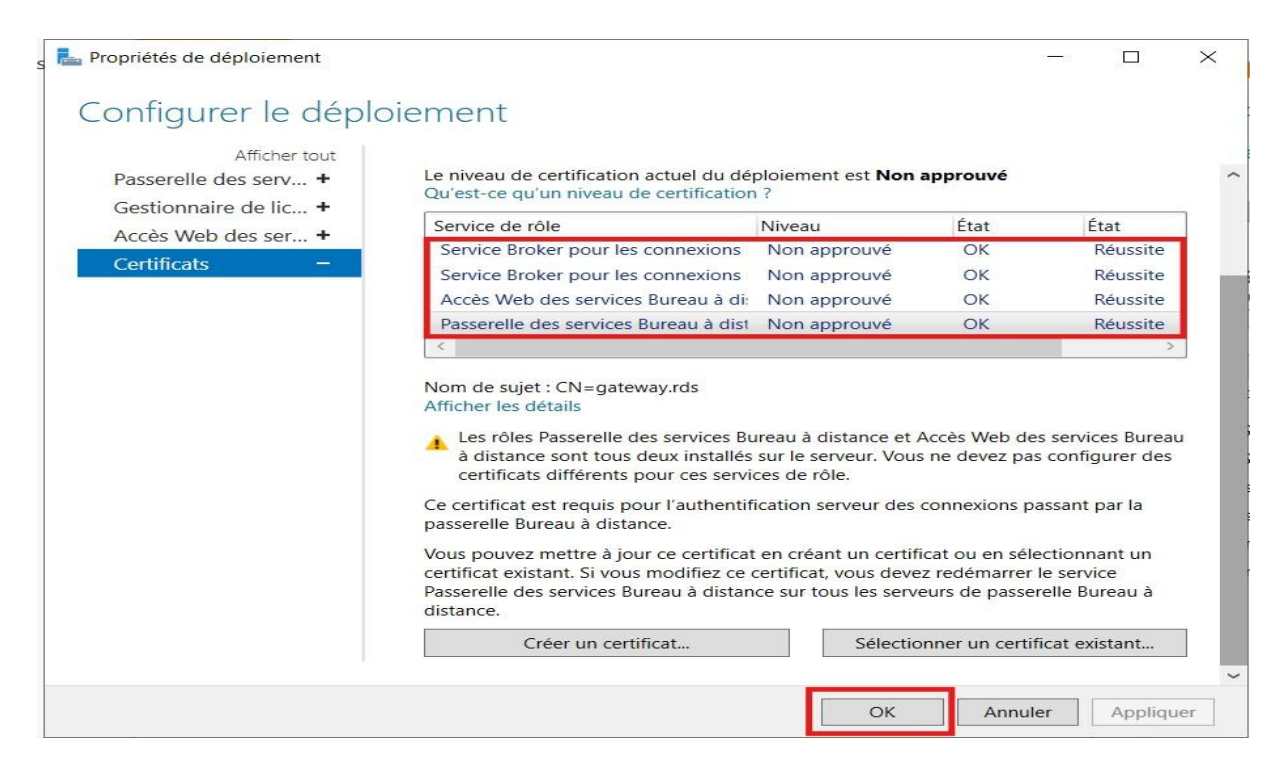

> L'installation et la configuration de RDS et maintenant terminer.

| lue d'ensemble                             | PRISE EN MAIN DES SERVICES BUREAU À DISTANCE                                                                                                    |                                                                                                    |        |
|--------------------------------------------|----------------------------------------------------------------------------------------------------|----------------------------------------------------------------------------------------------------|--------|
| Serveurs<br>Collections<br>RDS_Collections | Configurer un déploiemen     Déploiement de bureaux basés sur un ordinateur     virtuel     Ajouter des serveurs hôtes de virtualisation des services     Sussion     Créer des collections de bureaux virtuels                                                                                                    | nt pour les services Bureau à distance<br>Déploiement de bureaux basés sur une session<br>2 Ajouter des serveurs hôtes de session Bureau à distance<br>Burea<br>3 Créer des collections de sessions                                                                                                    |        |
|                                            | VIET CHSCHRIELE DU DÉPLOITENT<br>Tend et avrice Bloker pour les convenions lineau à dictace : Broker Assame II: Liches<br>Cet comme : ASSUBMER/Administrature<br>Accès Bureau à dista Passerelle des service Gestionnaire de licea<br>Déploy<br>Service Broker pour L<br>Déploy<br>Service Broker pour L<br>Déploy<br>Serv | SERVEURS DE DÉPLOIEMENT  Temine scatalisation le 23,002/0205 14:1520   Dous les services de relie des services Bureau à distance   6 au total     Temine     Temine     Tem | [14CH5 |